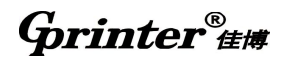

# GP-2120TF Driver Installation Manual

### 1. Driver installation Notes

- 1.1 GP-2120TF including Label mode (in adhesive thermal paper) and Receipt mode (in Thermal paper roll)
- 1.2 Factory default of GP-2120TF is Label mode.
- For label mode, choose "GP-2120TF (Label)" to install the driver; For receipt mode, choose "GP-2120TF (Receipt) "to install the driver.
- 1.4 Change the printing mode in between Label and Receipt mode:

Turn off the printer power, press and hold on the PAUSE button and FEED button, then turn on the printer power, release two buttons till hearing a beeper, a page showed current printing mode comes out automatically. Repeat the steps above to change the printing mode in between label and receipt mode.

### 2. Process of Driver Installation

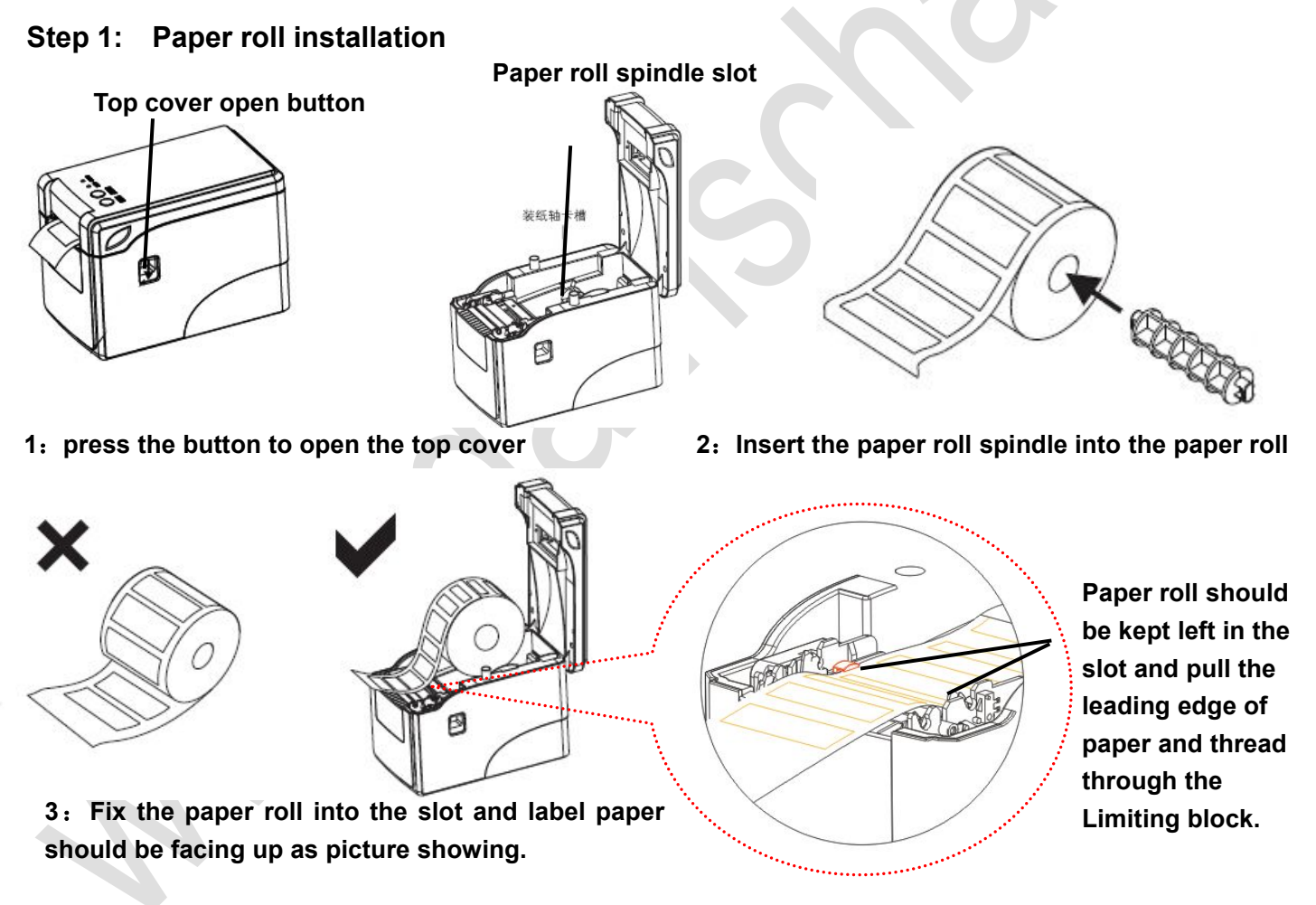

### Step 2: Connection of USB cable and Power cord.

Connect the printer with computer via USB cable. The printer power jacks is a 3-pin socket and for 12V/4A DC power input, please plug the DC cord connector into the printer's power jack properly.

ATTATION: PLEASE DO NOT PLUG THE DATA CABLE OR POWER CORD WHEN THE PRINTER POWER IS ON.

# Step 3: Driver Installation (It points to Win7 in 32bit systems as an example of how to install the label driver)

# Grinter<sup>®</sup>##

3.1: Turn on the printer power, an U-Disk appears in computer, then click it, there is a driver package as bellow.

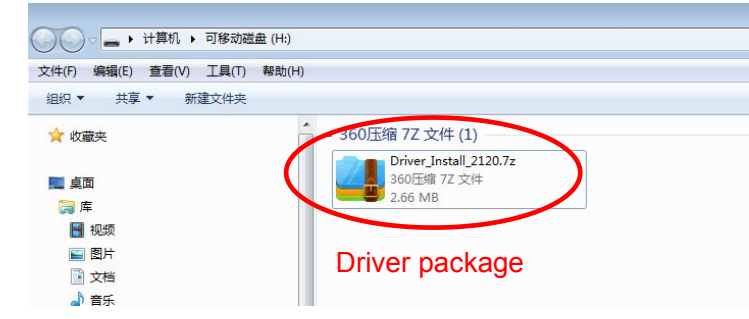

3.2.: Copy the driver package to disk E or F, then Unzip it as bellow:

| 1010                    | 13/12/11/20      | 大王          | N.J.     |
|-------------------------|------------------|-------------|----------|
| 3 7-zip32.dll           | 2010-12-19 14:52 | 应用程序扩展      | 623 KB   |
| Driver_Install 2120.77  | 2015-05-27 12:12 | 360压缩 77 文件 | 2,732 KB |
| Driver_Install_2120.exe | 2015-05-26 16:06 | 应用程序        | 256 KB   |
| S DriverData.Drv        | 2015-05-25 16:22 | 设备驱动程序      | 2,300 KB |

#### 请

3.3: Double click the Driver\_Install.exe.

| The program help you to configure the printer port during installation.<br>ort Description<br>prial port The program will select a available serial port durin<br>B port The program will select a available USB port automati<br>prallel port The program will prompt you to select a parallel port<br>P/IP port The program will prompt you to create a TCP/IP port o<br>finstall I cance<br>rent Systems is Microsoft Windows XP 32 bit |            |  |
|----------------------------------------------------------------------------------------------------|------------|--|
| In the program will select a available serial port durin<br>3B port The program will select a available USB port automati<br>Trallel port The program will prompt you to select a parallel port<br>The program will prompt you to create a TCP/IP port o<br>P/IP port The program will prompt you to create a TCP/IP port o<br>Install Install Install                                                                                     | tion.      |  |
| arallel port The program will prompt you to select a parallel port<br>CP/IP port The program will prompt you to create a TCP/IP port o<br>Install Install Install Install                                                                                                    | rin<br>ati |  |
| Install Cance                                                                                                    | ort<br>t o |  |
| urrent Systems is Microsoft Windows XP 32 bit                                                                                                    | Cancel     |  |
| •                                                                                                    |            |  |
| • • • • • • • • • • • • • • • • • • •                                                                                                    |            |  |
|                                                                                                    | Lancer     |  |

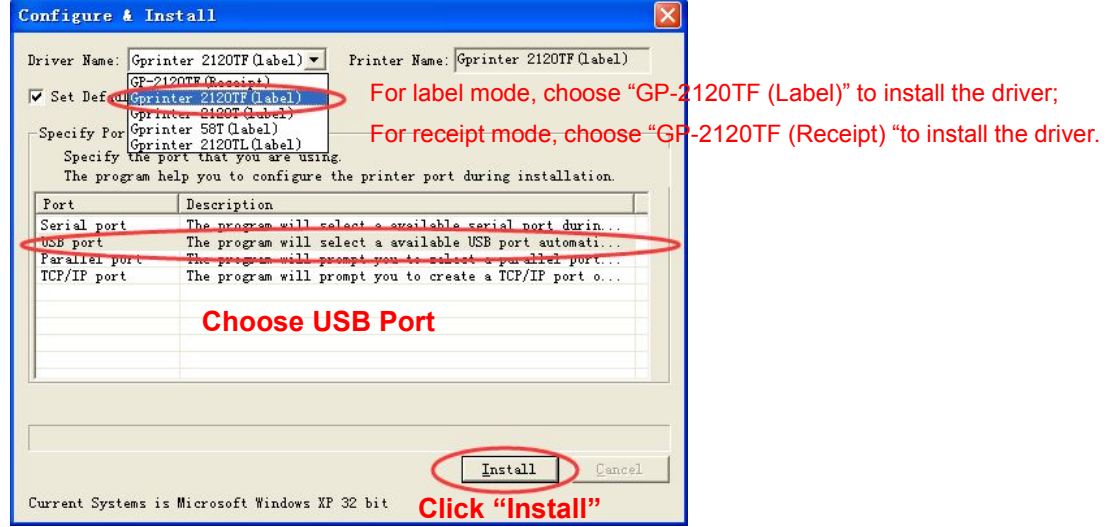

# Grinter<sup>®</sup> ##

| Specify the p<br>The program D | oort that you are using.<br>Melp you to configure the printer port during installation. |
|--------------------------------|-----------------------------------------------------------------------------------------|
| Port                           | Description                                                                             |
| Serial port                    | The program will select a available serial port durin                                   |
| JSB port                       | The program will select a available USB port automati                                   |
| Parallel port                  | The program will prompt you to select a parallel port                                   |
|                                |                                                                                         |

### Step 4: Set the paper size and gap (when it is receipt mode, skip this step)

Click [start] - [device and printer], driver of GP-2120TF(Label) showed as bellow:

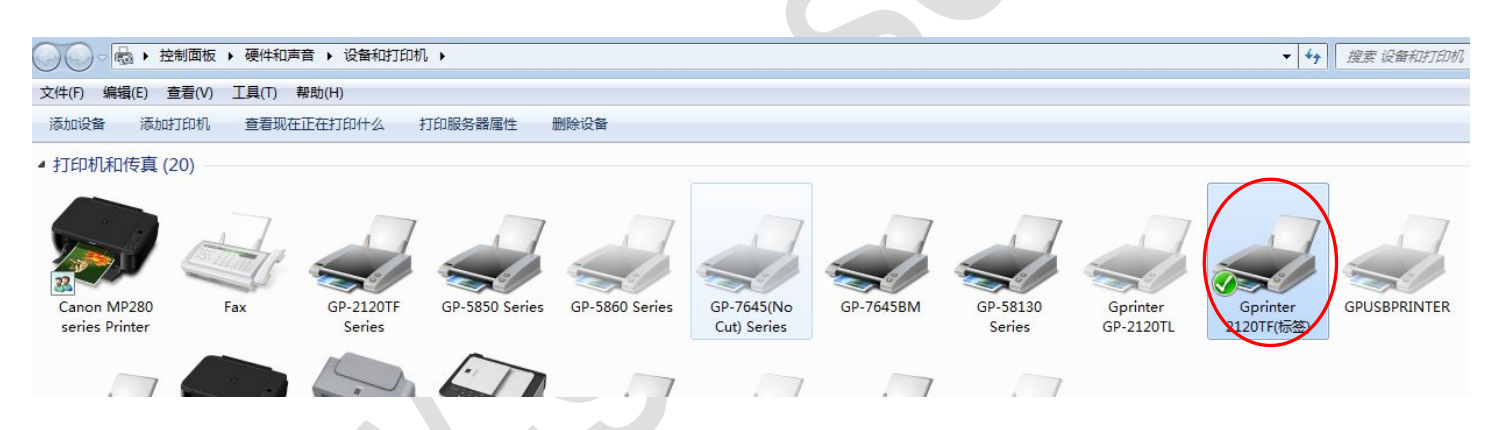

Right click the driver of Gprinter-2120TF (Label), click printing preferences, set paper size as bellow:

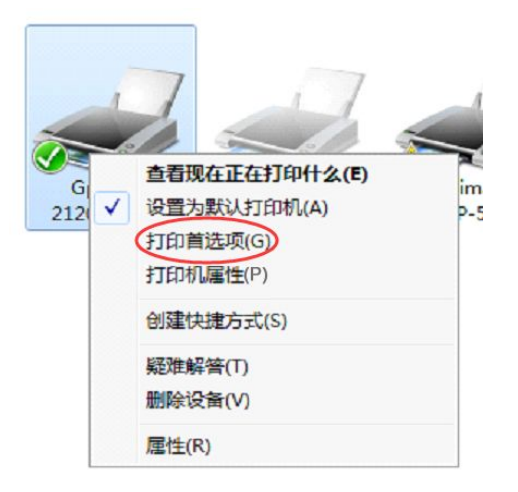

#### Thermal Barcode Printer

# Grinter<sup>®</sup>##

| Gprinter 21201         | F(标签) 打「        | 印首选项                                                              |             | ?         |
|------------------------|-----------------|-------------------------------------------------------------------|-------------|-----------|
| Barcode Fon            | ts 📗            | Сол                                                               | mand Font   | s         |
| Custom Commands        | Import/E:       | xport setti                                                       | ngs         | About     |
| Options Advanced :     | Setup    Dither | ing   Stock                                                       | cs    Print | er Memory |
| Settings               |                 |                                                                   |             |           |
| <u>N</u> o. Of Copies: | 1               |                                                                   |             |           |
| <u>S</u> peed:         | 10              | - cm                                                              | i/s         |           |
| <u>D</u> arkness:      | 8               | -                                                                 |             |           |
| S <u>t</u> ocks:       | User def        | ined                                                              |             | •         |
| Paper Format           | Choose u        | nit                                                               |             |           |
| ©m<br>Cmm<br>Cinch     |                 | <ul> <li>portrait</li> <li>Jandscap</li> <li>rotate 18</li> </ul> | ре<br>30*   |           |
| Size                   | 4.00            | ~                                                                 |             |           |
| Height:                | 3.00            |                                                                   |             |           |
| Unprintable Area       | 0.4.41          |                                                                   |             |           |
| L <u>e</u> ft:         | 0.00            |                                                                   |             | IZE       |
| Right:                 | 0.00            | Bottom:                                                           | 0.00        |           |
|                        |                 |                                                                   |             |           |
| 确定                     | 取消              | 应用                                                                |             | 帮助        |

3.4.2 Set the gap of label as bellow:

Click the 【Advanced setup】 in Printing preference of below pictures.

| Barcode Fonts                            | -<br>-     | ommand F     | onts         |
|------------------------------------------|------------|--------------|--------------|
| Ontions Advanced Setup Dithe             | Export set | tings        | About        |
| Converting Dick                          | ang be     | CKS    II    | IIICEI MEMO. |
| Sensor type                              | C          | 8            |              |
|                                          | Conti      | nuous        |              |
| Black mark  Modia pottings               |            |              |              |
| C Direct Named                           | G D.G      |              |              |
| C Thermal transfer                       | ve Dera    | uit settings |              |
| Antions                                  |            |              |              |
| C None                                   | C Batel    | h            |              |
| C Peel off                               | C Adva     | inced **     |              |
| Tear off                                 | 🗖 Partia   | al cut       |              |
| Cut every                                | 0          | Label(:      | 5)           |
| Feed Offset:                             | 0.00       | cm           |              |
| Label Offset:                            | 0.00       | cm           |              |
| 📕 Cut on last element                    |            |              |              |
| Cut offset after last element            | 0.00       |              |              |
| Graphic options                          |            |              |              |
| C Download PCX                           | O Direct   | t print BMI  | 5            |
| Safe graphics printing                   |            |              |              |
|                                          |            |              | Other        |
| ** Only valid for use with Labeling Soft | Nare       |              |              |

#### Thermal Barcode Printer

# Grinter<sup>®</sup>##

| Custom Commands     Import/Export settings     About       ptions     Advanced Setup     Dithering     Stocks     Printer Memo       Sensor type <ul> <li>Gap</li> <li>Continuous</li> <li>Black mark</li> </ul> <ul> <li>Black mark</li> </ul> Media settings <li>Direct thermal</li> <li>Default settings</li> <li>Thermal transfer</li> <ul> <li>Default settings</li> <li>Thermal transfer</li> </ul> <ul> <li>Default settings</li> <li>Thermal transfer</li> </ul> <ul> <li>Default settings</li> <li>Thermal transfer</li> </ul> <ul> <li>Default settings</li> <li>Thermal transfer</li> </ul> <ul> <li>Default settings</li> <li>Thermal transfer</li> </ul> <ul> <li>Default settings</li> <li>Thermal transfer</li> <li>Default settings</li> <li>Tear off</li> <li>Partial cut</li> <li>Cut every</li> <li>Label(s)</li> <li>Feed Offset:</li> <li>0.00</li> <li>cm</li> </ul> Graphic options <ul> <li>Cut on last element</li> <li>Cut offset after last element</li> <li>Cut offset after last element</li> <li>Safe graphics printing</li> </ul> <ul> <li>Burget print</li> <li>BMP</li> <li>Safe graphics pr</li></ul>                                                                                                    | Baa           | rcode Fonts            |              | Command For      | its         |
|----------------------------------------------------------------------------------------------------|---------------|------------------------|--------------|------------------|-------------|
| ptions       Advanced Setup       Dithering       Stocks       Printer Memo         Sensor type                                                                                                    | Custom Co     | ommands I              | nport/Export | settings         | About       |
| Sensor type<br>Gap     Continuous     Black mark Media settings     Direct thermal     Direct thermal     Direct thermal     Direct thermal     Direct thermal     Direct thermal     Thermal transfer Options     None     Batch     Peel off     Advanced **     Tear off     Partial cut     Cut every     Label(s)     Feed Offset:     0.00     cm     Label Offset:     0.00     cm     Cut offset after last element     Cut offset after last element     Cut offset     Cut offset     Cu     | Options A     | dvanced Setup          | Dithering    | Stocks Prin      | iter Memory |
| Image: Continuous         Image: Continuous         Image: Content and the continuous         Image: Content and the content         Image: Content and the content         Image: Content and the conten         Image: Con                                                                                                    | Sensor type   |                        |              |                  |             |
| <ul> <li>C Black mark</li> <li>Media settings</li> <li>C Direct thermal</li> <li>C Direct thermal transfer</li> <li>Options</li> <li>C None</li> <li>C Batch</li> <li>C Peel off</li> <li>C Advanced <sup>™</sup></li> <li>C Tear off</li> <li>Partial cut</li> <li>C Cut every</li> <li>C Label(s)</li> <li>Feed Offset:</li> <li>0.00</li> <li>cm</li> <li>Label Offset:</li> <li>0.00</li> <li>cm</li> <li>Cut on last element</li> <li>Cut offset after last element</li> <li>Cut offset after last element</li> <li>Cut offset after last element</li> <li>Cut offset print BMP</li> <li>Safe graphics printing</li> </ul>                                                                                                    | •             | Gap                    | C C          | Continuous       |             |
| Media settings                                                                                                    | C             | Black mark             |              |                  |             |
| C Direct thermal       Image: Default settings         C Thermal transfer         Options         C None       Batch         C Peel off       Advanced **         Image: Tear off       Partial cut         C Cut every       Image: Label(s)         Feed Offset:       0.00         Label Offset:       0.00         Cut on last element       Cut offset after last element         Cut offset after last element       0.00         Graphic options       Image: Comparison of the comparison of the comparison of t                                                                                                    | Media settin  | gs                     |              |                  |             |
| C Thermal transfer Options C None C Batch Peel off C Advanced ** C Tear off C Tear off C tut every C Label(s) Feed Offset: D.00 Cm Label(s) Cut offset after last element Cut offset after last element Cut offset Cut offset after last element Cut offset after last element Cut offset after last element Cut offset after last element Cut offset after last element Cut offset after last element Cut offset after last element Cut offset after last element Cut offset after last element Cut offset after last element Cut offset after last element Cut offset after last element Cut offset after last element Cut offset after last element Cut   | C             | Direct thermal         | • [          | )efault settings |             |
| Options  C None C Batch Peel off C Advanced **  Tear off C tot every C Label(s) Feed Offset: 0.00 Cm Label Offset: 0.00 Cm Cut offset after last element Cut offset after last element Cu  | 0             | Thermal transfer       |              |                  |             |
| C None C Batch Peel off C Advanced ** Tear off Partial cut Cut every U Label(s) Feed Offset: 0.00 cm Label Offset: 0.00 cm Cut on last element Cut offset after last element Cut offset after last element Cut offset af | Options —     |                        | -            |                  |             |
| C Peel off C Advanced Tear off Tear off C to every C Label(s) Feed Offset: 0.00 Cm Label Offset: 0.00 Cm Cut on last element Cut offset after last element Cut offset after last element   | C             | None                   | C E          | Jatch            |             |
|                                                                                                    | <u> </u>      | Peel off               |              | Advanced **      |             |
| C Cut every 0 Label(s)<br>Feed Offset: 0.00 cm<br>Label Offset: 0.00 cm<br>Cut on last element<br>Cut offset after last element 0.00 cm<br>Graphic options<br>C Download PCX C Direct print BMP<br>Safe graphics printing<br>*** Only valid for use with Labeling Software                                                                                                    | •             | Tear off               |              | 'artial cut      |             |
| Feed Offset: 0.00 cm<br>Label Offset: 0.00 cm<br>Cut on last element<br>Cut offset after last element 0.00 cm<br>Graphic options<br>C Download PCX C Direct print BMP<br>Safe graphics printing<br>*** Only valid for use with Labeling Software                                                                                                    | 0             | Cut every              | 0            | Label(s)         |             |
| Label Offset: 0.00 cm<br>Cut on last element<br>Cut offset after last element 0.00 cm<br>Graphic options<br>C Download PCX C Direct print BMP<br>Safe graphics printing<br>*** Only valid for use with Labeling Software                                                                                                    | Fee           | d Offset:              | 0.00         | ) cm             |             |
| Cut on last element. Cut offset after last element Graphic options C Download PCX Safe graphics printing Other Other                                                                                                    | Lab           | el Offset:             | 0.00         | ) cm             |             |
| Cut offset after last element 0.00 cm<br>Graphic options<br>© Download PCX © Direct print BMP<br>© Safe graphics printing<br>*** Only valid for use with Labeling Software                                                                                                    |               | Cut on last element    |              |                  |             |
| Graphic options<br>C Download PCX<br>Safe graphics printing<br>Other<br>Other<br>Other                                                                                                    | Cut           | offset after last eler | nent 0.00    | ) cm             |             |
| C Download PCX C Direct print BMP<br>Safe graphics printing<br>C Direct print BMP<br>Other<br>Other                                                                                                    | Graphic opti  | ons                    |              |                  |             |
| Safe graphics printing Other Only valid for use with Labeling Software                                                                                                    | C             | Download PCX           | • c          | Direct print BMP |             |
| ** Only valid for use with Labeling Software                                                                                                    | Г             | Safe graphics printi   | na           | -                | -           |
| *** Only valid for use with Labeling Software                                                                                                    |               |                        | -            | (                | ) ther      |
|                                                                                                    | ** Only valid | for use with Labelir   | ng Software  |                  |             |
|                                                                                                    |               |                        |              |                  |             |
|                                                                                                    |               |                        | -124113      | 12/11 (2)        | 1123        |

| Bar<br>Custon Co | code Fonts                                  | Cara and /Ru        | Cor                          | nmand   | Fonts       |       |         |        |            |         |
|------------------|---------------------------------------------|---------------------|------------------------------|---------|-------------|-------|---------|--------|------------|---------|
| Dotions A        | dvanced Setup                               | Ditheri             | ing Stoc                     | ks I    | Printer Mem | orv   |         |        |            |         |
| Sensor ty        | ther Settin                                 | gs                  |                              |         |             |       | ? 🗙     |        |            |         |
| F<br>Media se    | Position adjustmen                          | it<br>rinter settin |                              |         | Set the     | gap   | size t  | o 2mm  | (0.2cm)    |         |
|                  | Gap / Bla                                   | ck Mark             | 0.20                         | 5       | (Please     | seti  | it acco | ording | to its act | ual siz |
| Options          | Off                                         | set:                | 0.00                         | cm      |             |       |         |        |            |         |
|                  | X                                           | e<br>Offset:        | 0.00                         | cm      |             |       |         |        |            |         |
|                  | YC                                          | )ffset:             | 0.00                         | cm      |             |       |         |        |            |         |
|                  |                                             |                     |                              |         |             | Close |         |        |            |         |
| Cut              | Jut on last elemen<br>offset after last ele | t<br>ment           | 0.00                         | cm      |             |       |         |        |            |         |
| Graphic opti     | ons                                         |                     |                              |         |             |       |         |        |            |         |
| C I              | Download PCX                                |                     | <ul> <li>Direct p</li> </ul> | orint B | MP          |       |         |        |            |         |
|                  | Safe graphics prin                          | ting                |                              |         | Other       |       |         |        |            |         |
| ** Only valid    | for use with Label                          | ing Softwa          | re                           |         |             |       |         |        |            |         |

Grinter<sup>®</sup>##

Step 5: Click "Print a test page" in properties of printer.

| tocks  | Language           | Barcode Font | .s Com | mand Fonts | About    |   |
|--------|--------------------|--------------|--------|------------|----------|---|
| 常规     | 共享                 | 端口           | 高级     | Printer    | Settings | 4 |
|        | Gprinter 212       | OTF(标签)      |        |            |          |   |
| ī置(L): |                    |              |        |            | -        |   |
| E释(C): |                    |              |        |            |          |   |
| 빌号 @): | Gprinter 2120      | OTF(标签)      |        |            |          |   |
| 功能     |                    |              |        |            |          |   |
| 颜色: 否  | ş                  | 可用紙张:        |        |            |          |   |
| 救面: 否  | ŝ                  | Vser def     | ined   | ~          |          |   |
| 装订:未   | き矢口                |              |        |            |          |   |
| 速度:未   | 的                  |              |        |            |          |   |
| 最大分辨   | <b>筆</b> : 203 dpi |              |        | $\sim$     |          |   |
|        |                    |              |        |            |          |   |
|        | 1                  | 丁印首选项(I)     | ) (JIE | P测试页 (I)   | D        |   |
|        |                    |              |        |            |          |   |
|        |                    |              |        |            |          |   |
|        |                    |              |        |            |          |   |
|        |                    |              |        |            |          |   |
|        |                    |              |        |            |          |   |

After printing the test page, and then press Feed button and 1 label comes out, it means that driver installed successfully.

### 4. Installation of label software and APP

4.1 Click up this link <u>http://www.gainscha.cn/download.aspx?current=down</u> to download Nicelabel software for editing label what you want.

| oftware Name                                    | Instrcution                                                                    | Download |
|-------------------------------------------------|--------------------------------------------------------------------------------|----------|
| GP-58mm-CN-V9                                   | GP-58 series 9.0 drive                                                         |          |
| GP-76mm-CN-V8.rar                               | GP-76 Series 8.0 Drive                                                         |          |
| liceLabel-for-Gprinter Barcode<br>printer Drive | NiceLabel-for-Gprinter Barcode<br>printer Drive(Apply to all<br>barcode model) |          |

4.2 When user has 2120TF with Serial + USB + Bluetooth interface, also click up this link <a href="http://www.gainscha.cn/download.aspx?current=down">http://www.gainscha.cn/download.aspx?current=down</a> to download Gprinter APP into Android advice to print.

# Grinter<sup>®</sup>##

#### Thermal Barcode Printer

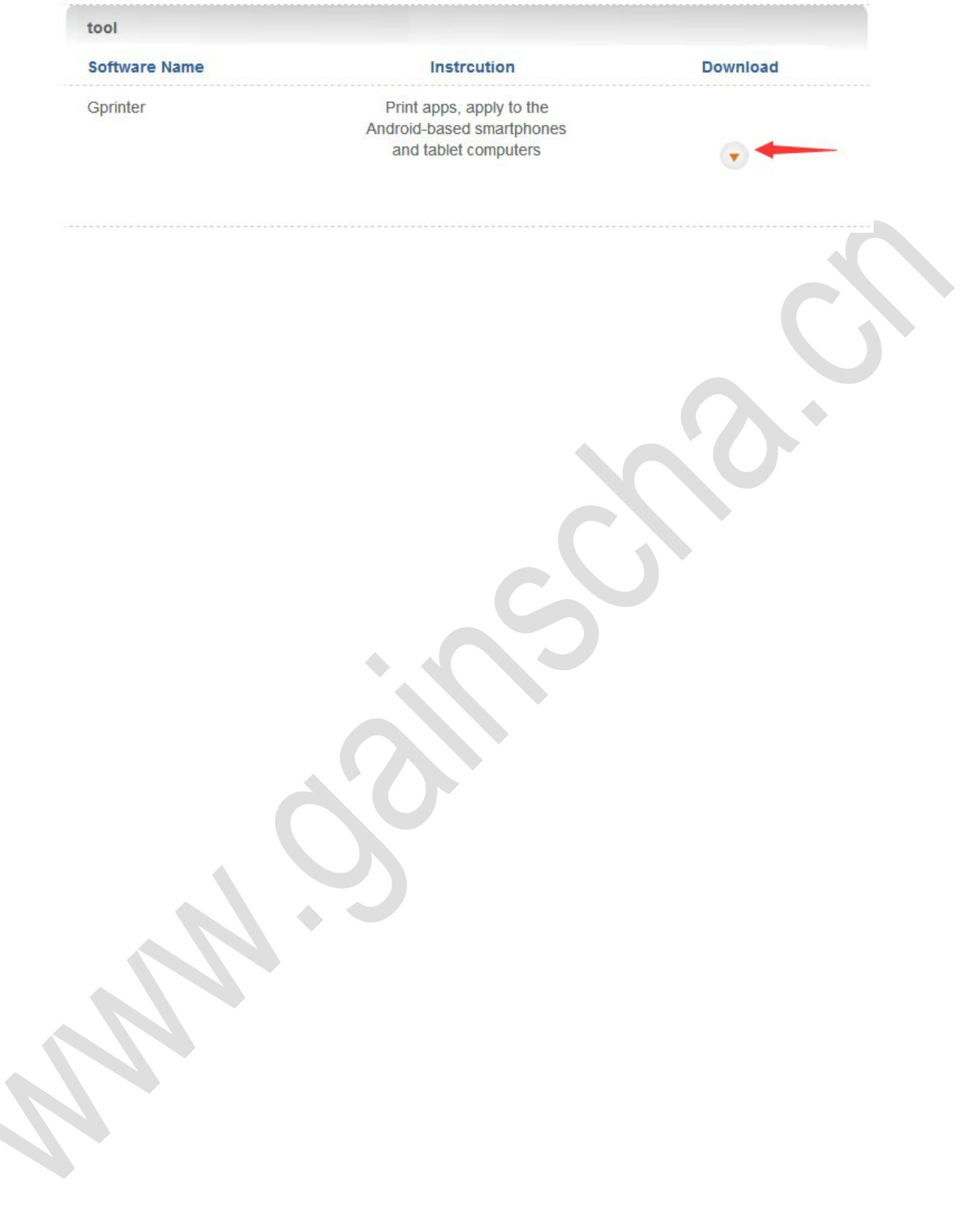